## Принять участие в сертификационных конкурсах «ССИТ» очень легко!

## Вам даже не надо регистрироваться на сайте и выходить из дома.

1. Подведите курсор мышки к меню «Конкурсы. Сертификация» и нажмите на подменю «Открытые конкурсы»подготовьте работы.

| C                                                           | <u>СИСТЕМА ДОБРОВОЛЬНОЙ</u>                                                                                                    | СЕРТИФИКАЦИИ ИНФОРМАЦИОННЫХ ТЕХНОЛОГИЙ            |  |  |  |  |  |  |  |
|-------------------------------------------------------------|----------------------------------------------------------------------------------------------------|---------------------------------------------------|--|--|--|--|--|--|--|
|                                                             | <u>СЕРТИФ</u>                                                                                                    | ИКАЦИОННЫЕ КОНКУРСЫ РОССИИ                        |  |  |  |  |  |  |  |
| Главна 1 Конкурсы. Серт                                     | Демские кон<br>афикация Рейтинги Информация. Де                                                                                                    | ЧКУРСЫ ССИТ - КОНКУРСЫ №1<br>еятельность контакты |  |  |  |  |  |  |  |
| Открытые конку                                              | /рсы                                                                                                    |                                                   |  |  |  |  |  |  |  |
| Office -                                                    |                                                                                                    |                                                   |  |  |  |  |  |  |  |
| Правила участия                                             | я в конкурсах                                                                                                    | Помощь для начинающих участников                  |  |  |  |  |  |  |  |
| Приглашаем к участию в                                      |                                                                                                    | Советы родителям                                  |  |  |  |  |  |  |  |
| новых конкурсах 2020г.                                      |                                                                                                    |                                                   |  |  |  |  |  |  |  |
| <u>(скачать в глсеі, скачать в<br/>Word, скачать в pdf)</u> | Государственная регистрация ССИТ- №РОСС RU.3033.04ИФ00 от 16 февраля 2000г.<br>ССИТ -Система добровольной сертификации информационных технологий действует в<br>соответствии с законом Российской Федерации «О техническом регулировании» и        |                                                   |  |  |  |  |  |  |  |
| новости                                                     |                                                                                                    |                                                   |  |  |  |  |  |  |  |
| ПОДПИСАТЬСЯ на НОВОСТИ                                      | зарегистрирована уполномоченным органом под номером РОСС RU.3033.04/ИФ00.<br>Национальный орган по сертификации, он же уполномоченный орган по аккредитации систем<br>добровольной сертификации, представляет Российскую федерацию в Международном |                                                   |  |  |  |  |  |  |  |
|                                                             |                                                                                                    |                                                   |  |  |  |  |  |  |  |
| 09.12.20 Подведены итоги<br>Всероссийского детско-          | комитете по стандартизации и сертификации.                                                                                                    |                                                   |  |  |  |  |  |  |  |

## 2. Зайдите в положение по конкурсу и скачайте заявку на свой компьютер.

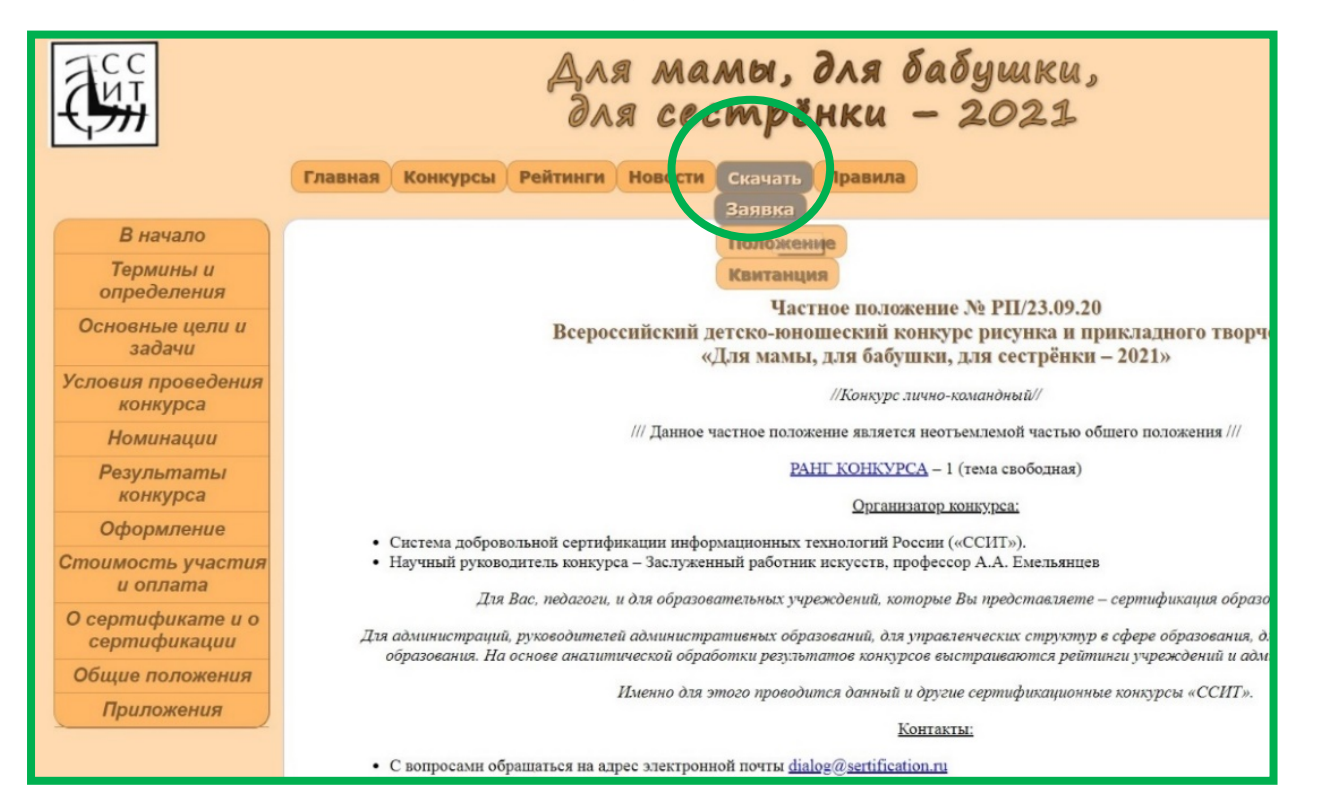

3. Откройте заявку на компьютере и нажмите кнопку «Разрешить редактирование».

| зац                                                                                                    | цищенный п       | РОСМОТР Бу     | дьте осторожны<br>юсмотра. | а: файлы из Интернета | могут содержать | вирусы. І                    | Если вам                              | не нужно изменят | ь этот                                   | документ | , лучше | е работать             | с ним в рез                   | жиме защ                                                         | ищенного       | Разрешить ре;  | актирование  |
|----------------------------------------------------------------------------------------------------|------------------|----------------|----------------------------|-----------------------|-----------------|------------------------------|---------------------------------------|------------------|------------------------------------------|----------|---------|------------------------|-------------------------------|------------------------------------------------------------------|----------------|----------------|--------------|
|                                                                                                    | •] i [           | × 🗸 j          | f <sub>x</sub> версия 2    | 2019-3                |                 |                              |                                       |                  |                                          |          |         |                        |                               |                                                                  |                |                |              |
| A                                                                                                    | B C              | D              | F                          | G                     | н               | ΞĒ.                          | J                                     | к                | l à                                      | . [ ]    | M       | Ν                      | 0                             | P                                                                | Q              | R              | Строка форм  |
|                                                                                                    |                  |                |                            |                       | ЗАЯВКА д        | ля РА                        | БОТ                                   |                  |                                          |          |         |                        |                               |                                                                  | Данные о кажд  | дой работе и а | авторе запол |
| Шаг №1: Направление конкурса (выбрать                                                                                                    |                  |                |                            |                       |                 | ть из списка) Заполните стр. |                                       |                  |                                          |          |         |                        |                               |                                                                  |                |                |              |
| вереня 2019-3 Шаг №2: Название конкурса (выб                                                                                                    |                  |                |                            |                       | рать из списка) |                              |                                       |                  |                                          |          |         |                        |                               |                                                                  | Заполните стр. |                | ,            |
|                                                                                                    | ийствитольна     | Шar N          | №3: Руководит              | ель учреждения (Ф     | ИО полностью)   |                              |                                       |                  |                                          |          |         |                        |                               |                                                                  |                |                | Соблюд       |
| до 3                                                                                                    | 1 января 2020 г. | Руковод        | итель подразд              | еления, филиала (Ф    | ИО полностью)   |                              |                                       |                  |                                          |          |         |                        |                               |                                                                  |                |                | при          |
|                                                                                                    |                  | ТАБЛИ          | IILA №1                    |                       |                 |                              |                                       |                  |                                          |          |         |                        |                               |                                                                  |                |                |              |
| №<br>троки                                                                                                    | КИ               |                |                            |                       | Информация      |                              |                                       |                  | Номер сертификата (за<br>учреждения авте |          |         | Ст<br>(запо.<br>автома | татус<br>лияется<br>атически) | с Проверка номера сертификат<br>ется (заполняется автоматически) |                |                |              |
| 1 Наименование учреждения                                                                                                    |                  |                |                            |                       |                 |                              |                                       |                  |                                          |          |         |                        |                               |                                                                  |                |                |              |
| <ol> <li>№ учреждения (только цифры)(если есть)</li> </ol>                                                                                                    |                  |                |                            |                       |                 |                              |                                       |                  |                                          |          |         |                        |                               |                                                                  |                |                |              |
| 3 Название учреждения (если есть)                                                                                                    |                  |                |                            |                       |                 |                              |                                       |                  | 1                                        |          |         |                        |                               |                                                                  |                |                |              |
| 4 Структурное подразделение, филиал (заполняется, если автор в нем обучается)                                                                                                    |                  |                |                            |                       |                 |                              |                                       |                  |                                          |          |         |                        |                               |                                                                  |                |                |              |
| Тип учреждения или признак частного лица (1 тип - общее; 2<br>5 тип - дополнятельное; 3 тип - учр-я соцяальной сферы; 4 тип -<br>частное лицо; 5 тип - учр-я начального и среднего проф. обр-я) |                  |                |                            |                       |                 |                              |                                       |                  |                                          |          |         |                        |                               |                                                                  |                |                |              |
| 6 строка определяется после заполнения ячейки Направление<br>конкурса                                                                                                    |                  |                |                            |                       |                 |                              | Внавмание! Корректируйте численность. |                  |                                          |          |         |                        |                               |                                                                  |                |                |              |
| 7 строка определяется после заполнения ячейыя Направление конкурса                                                                                                    |                  |                |                            |                       |                 |                              |                                       |                  |                                          |          |         |                        |                               |                                                                  | Уваж           | аемые участн   |              |
|                                                                                                    | строка опреде    | ляется после : | аполнения ячеі             | йин Направление       |                 |                              |                                       |                  |                                          |          |         |                        |                               |                                                                  |                | Читайте л      | ист "Как за  |
|                                                                                                    |                  | C              |                            |                       |                 |                              |                                       |                  |                                          |          |         |                        |                               |                                                                  |                |                |              |

4. Заполните заявку по образцу и сохраните на своем компьютере. Инструкция по заполнению заявок

5. Перейдите на страницу оплаты в меню «Конкурсы. Сертификация.»

| Главна Конкурсы. Серт                                                                                                    | мфикация Рейтинги Информация. Деятельность Контакты                                                                                                    |
|----------------------------------------------------------------------------------------------------|----------------------------------------------------------------------------------------------------|
| Открытые конк<br>Оплата<br>Ит Оплата<br>Нкурсо<br>1. чвила участи                                                                                                | урсы<br>в Страница оплаты                                                                                                    |
| Наши телефоны:<br>8-962-907-73-20, 8-925-053-16-<br>03<br>Электронные адреса:<br>Для работ-<br>sept@sertification.ru<br>Для вопросов-<br>dialog@sertification.ru | Реквизиты:<br>Получатель: ООО «Маркетинговый центр «Сентябрь»<br>Получатель: ООО "МЦС"<br>ИНН 7732009999<br>ОГРН 1037700233339<br>КПП 772401001<br>Банк получателя: ОАО «Сбербанк России», г. Москва<br>БИК 044525225<br>Кор/с 301 018 104 000 000 00 225<br>Расч. счет № 40702810938060011933 |
| Расчет стоимости (размер<br>оргазноса):<br>Р <u>ассчитать Размер</u><br>Оргазноса                                                                                | Стоимость дополнительных услуг (изготовление дубликатов документов, изготовление документов с частичными поправками по заявке педагога)<br>Вы можете оплатить оргвзнос за конкурс с нашего сайта с помощью электронных платёжных систем:<br>Оплата через WalletOne                             |

- 6. Выбирите подходящий Вам вид оплаты и оплатите на примере оплаты Сбербанк онлайн.
- 7. Если работ у Вас много, то переименуйте их по образцу (1.,2.,3. и т.д.). Как переименовать работы.

## 8. Внимание!

На последнем этапе оплаты конкурса на экране появится чек. Вам сфотографировать последний этап оплаты с надписью «ОПЛАЧЕНО» и прислать в одной папке с остальными документами.

Чтобы отправить копию квитанции организаторам, Вам необходимо «сфотографировать» экран. Если вы работаете на ПК (компьютере или ноутбуке) нажмите кнопку PrintScrn (как правило, она находится в правой верхней части клавиатуры), откройте программу Paint (Меню Пуск – Paint), нажмите «Вставить». Вы можете обрезать картинку экрана (по желанию), сохранить и отправить фото квитанции вместе со всеми материалами в одной папке организаторам конкурса. Фото экрана можно сделать и на мобильных устройствах.

Вам на электронную почту придёт квитанция об оплате. Её нужно положить в папку со всеми документами и прислать на конкурс.

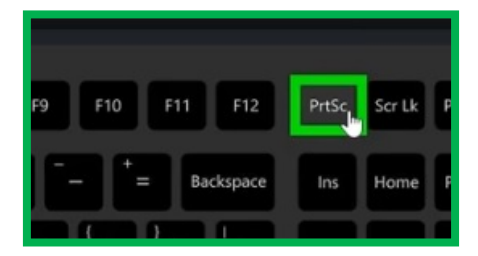

9. Подготовьте работы в соответствии с положением.

РАБОТЫ: Фотографии рисунков или поделок в формате JPEG .Работы по школьным предметам оформляйте согласно положению: в виде текстовых файлов, презентаций или видеороликов.

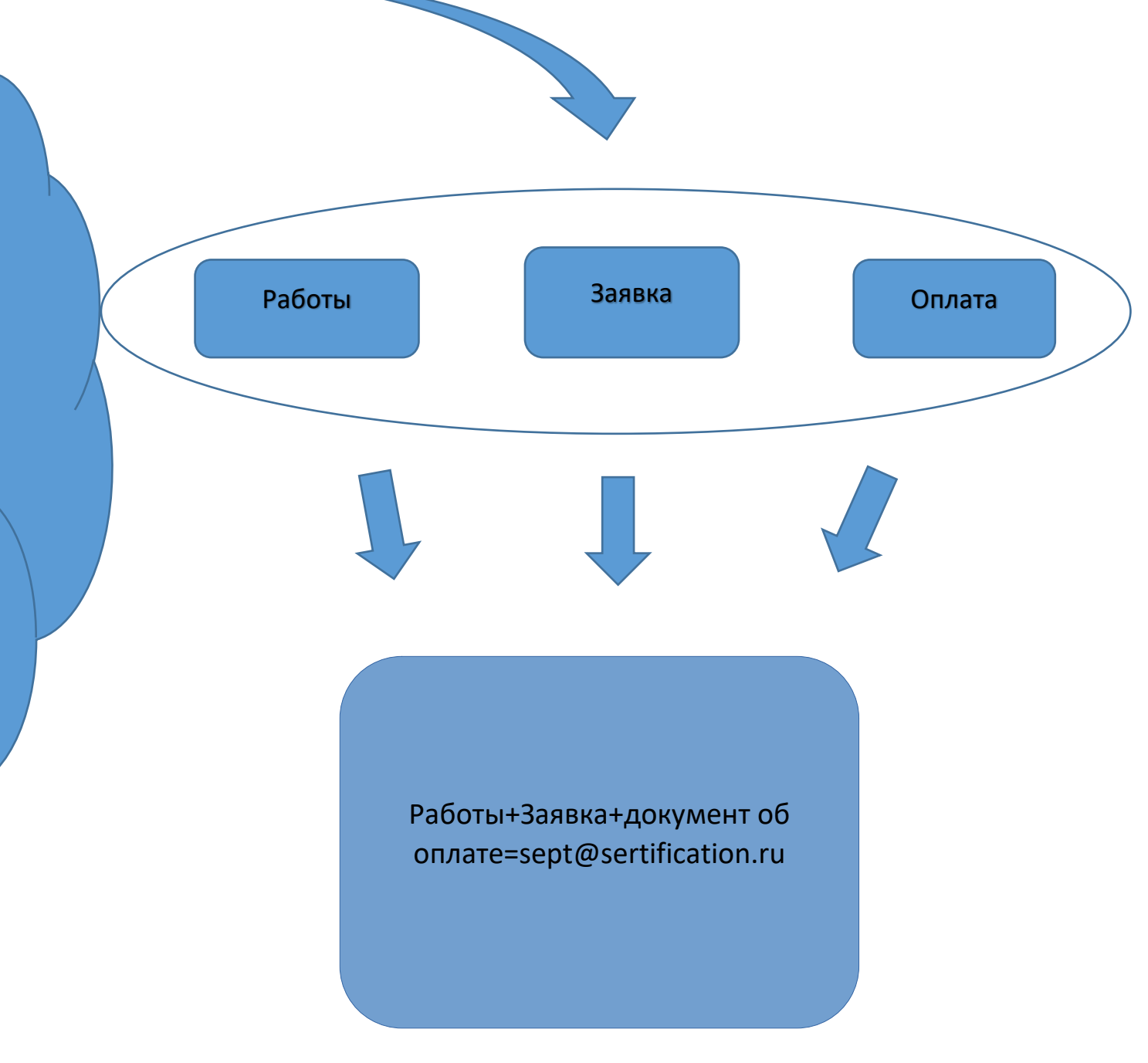

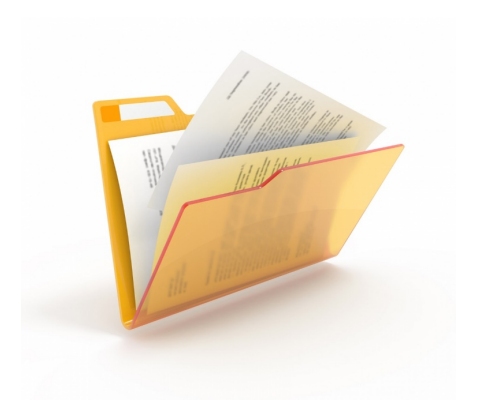

10. Сложите эти документы в папку и вышлите комплект материалов целиком (работы-заявка-документ об оплате) на адрес для приема работ <u>sept@sertification.ru</u> Дождитесь автоматического ответа о получении Ваших работ нашим оператором. Он придет Вам на электронный адрес в течение 10 мин после отправки.

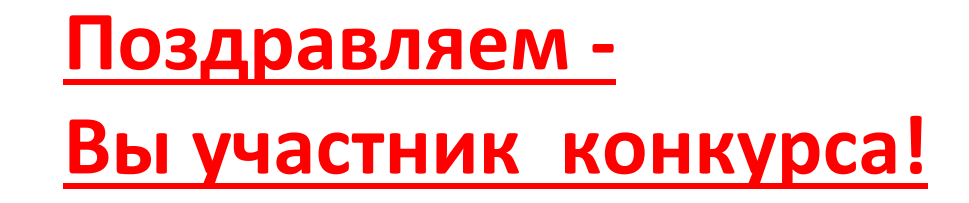

Дипломы по конкурсу Вы сможете

самостоятельно скачать на странице «Итоги» после подведения итогов.

Подпишитесь на наши <u>новости</u> и вы будете получать их на свой электронный адрес.

Мы всегда рады Вашим звонкам!

Наши телефоны 8-962-907-73-20, 8-925-053-16-03